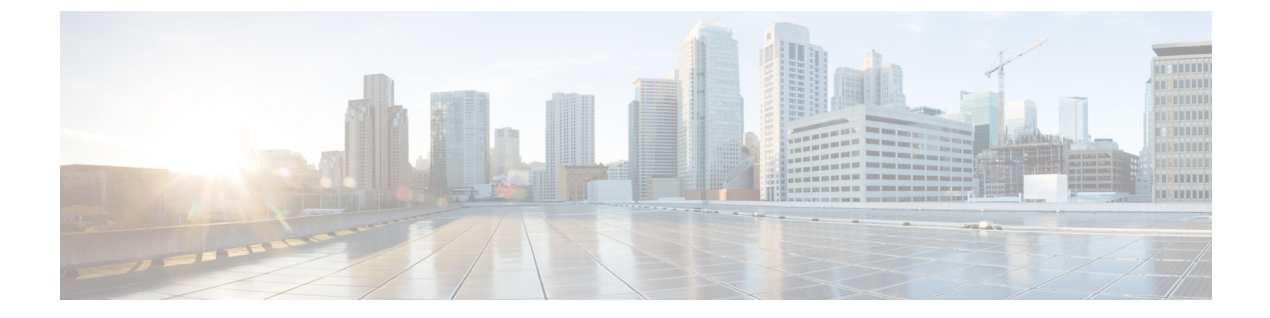

# EtherChannel の設定

- 機能情報の確認, 1 ページ
- EtherChannel の制約事項, 1 ページ
- EtherChannel について、2 ページ
- EtherChannel の設定方法, 19 ページ
- EtherChannel、PAgP、および LACP ステータスのモニタ, 38 ページ
- EtherChannel の設定例, 39 ページ
- EtherChannels の追加リファレンス, 42 ページ
- EtherChannels の機能情報, 43 ページ

# 機能情報の確認

ご使用のソフトウェアリリースでは、このモジュールで説明されるすべての機能がサポートされているとは限りません。最新の機能情報および警告については、使用するプラットフォームおよびソフトウェアリリースの Bug Search Tool およびリリース ノートを参照してください。このモジュールに記載されている機能の詳細を検索し、各機能がサポートされているリリースのリストを確認する場合は、このモジュールの最後にある機能情報の表を参照してください。

プラットフォームのサポートおよびシスコソフトウェアイメージのサポートに関する情報を検索 するには、Cisco Feature Navigator を使用します。Cisco Feature Navigator には、http://www.cisco.com/ go/cfn からアクセスします。Cisco.com のアカウントは必要ありません。

# EtherChannel の制約事項

次に、EtherChannelsの制約事項を示します。

• EtherChannel のすべてのポートは同じ VLAN に割り当てるか、またはトランク ポートとして 設定する必要があります。

**\_**\_\_

# EtherChannel について

## **EtherChannel**の概要

EtherChannel は、スイッチ、ルータ、およびサーバ間にフォールトトレラントな高速リンクを提供します。EtherChannel を使用して、ワイヤリングクローゼットとデータセンター間の帯域幅を 増やすことができます。さらに、ボトルネックが発生しやすいネットワーク上のあらゆる場所に EtherChannel を配置できます。EtherChannel は、他のリンクに負荷を再分散させることによって、 リンク切断から自動的に回復します。リンク障害が発生した場合、EtherChannel は自動的に障害 リンクからチャネル内の他のリンクにトラフィックをリダイレクトします。

EtherChannel は、単一の論理リンクにバンドルする個別のイーサネット リンクで構成されます。

#### 図 1: 一般的な EtherChannel 構成

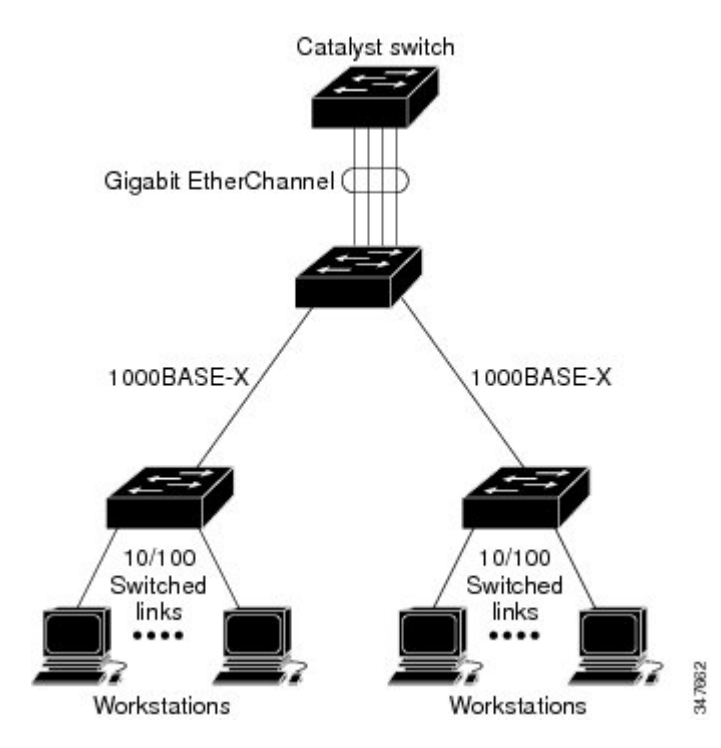

EtherChannelは、スイッチ間またはスイッチとホスト間に、最大8Gb/s(ギガビットEtherChannel) または 80 Gb/s(10 ギガビット EtherChannel)の全二重帯域幅を提供します。

各 EtherChannel は、互換性のある設定のイーサネット ポートを 8 つまで使用して構成できます。

# チャネル グループおよびポートチャネル インターフェイス

EtherChannel は、チャネル グループとポートチャネル インターフェイスから構成されます。チャ ネルグループはポートチャネルインターフェイスに物理ポートをバインドします。ポートチャネ ルインターフェイスに適用した設定変更は、チャネルグループにまとめてバインドされるすべて の物理ポートに適用されます。

**channel-group** コマンドは、物理ポートおよびポートチャネル インターフェイスをまとめてバインドします。各 EtherChannel には 1 ~ までの番号が付いたポートチャネル論理インターフェイスがあります。このポートチャネル インターフェイス番号は、**channel-group** インターフェイスコンフィギュレーション コマンドで指定した番号に対応しています。

図2:物理ポート、チャネル グループおよびポートチャネル インターフェイスの関係

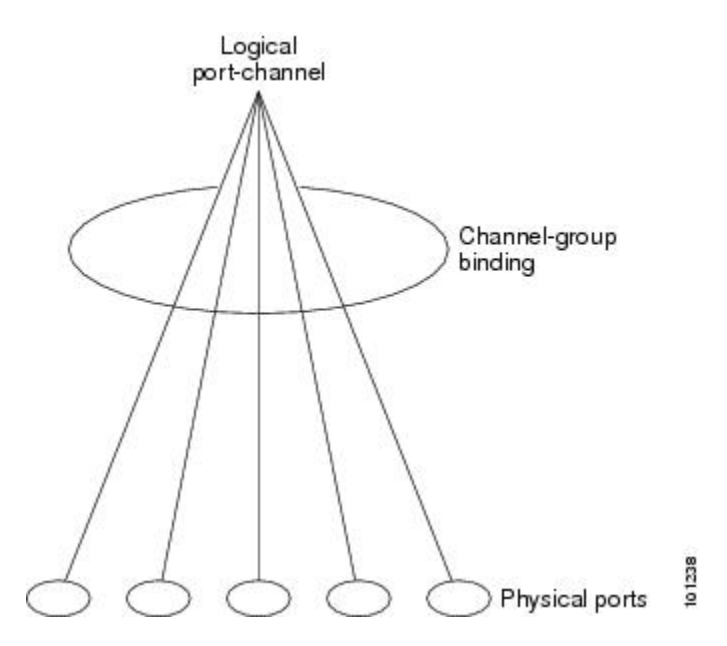

 レイヤ2ポートの場合は、channel-group インターフェイス コンフィギュレーション コマン ドを使用して、ポートチャネル インターフェイスを動的に作成します。

また、interface port-channel port-channel-number グローバル コンフィギュレーション コマン ドを使用して、ポートチャネル論理インターフェイスを手動で作成することもできます。た だし、その場合、論理インターフェイスを物理ポートにバインドするには、channel-group channel-group-number コマンドを使用する必要があります。channel-group-number は port-channel-number と同じ値に設定することも、違う値を使用することもできます。新しい 番号を使用した場合、channel-group コマンドは動的に新しいポートチャネルを作成します。

レイヤ3ポートの場合は、interface port-channel グローバル コンフィギュレーション コマンド、およびそのあとに no switchport インターフェイス コンフィギュレーション コマンドを使用して、論理インターフェイスを手動で作成する必要があります。その後、channel-group インターフェイス コンフィギュレーション コマンドを使用して、手動で EtherChannel にインターフェイスを割り当てます。

#### 関連トピック

ポートチャネル論理インターフェイスの作成 EtherChannel 設定時の注意事項 EtherChannel のデフォルト設定, (14 ページ) レイヤ 2 EtherChannel 設定時の注意事項, (17 ページ) 物理インターフェイスの設定 EtherChannel 設定時の注意事項 EtherChannel のデフォルト設定, (14 ページ) レイヤ 2 EtherChannel 設定時の注意事項, (17 ページ)

## Port Aggregation Protocol; ポート集約プロトコル

ポート集約プロトコル (PAgP) はシスコ独自のプロトコルで、Cisco デバイスおよび PAgP をサ ポートするベンダーによってライセンス供与されたデバイスでのみ稼働します。PAgP を使用する と、イーサネット ポート間で PAgP パケットを交換することにより、EtherChannel を自動的に作 成できます。

デバイスまたはデバイススタックは PAgP を使用することによって、PAgP をサポートできるパー トナーの識別情報、および各ポートの機能を学習します。次に、設定が類似している(スタック 内の単一デバイス上の)ポートを、単一の論理リンク(チャネルまたは集約ポート)に動的にグ ループ化します。設定が類似しているポートをグループ化する場合の基準は、ハードウェア、管 理、およびポートパラメータ制約です。たとえば、PAgP は速度、デュプレックスモード、ネイ ティブ VLAN、VLAN 範囲、トランキングステータス、およびトランキングタイプが同じポート をグループとしてまとめます。リンクを EtherChannel にグループ化した後で、PAgP は単一デバイ スポートとして、スパニングツリーにそのグループを追加します。

### PAgP モード

PAgP モードは、PAgP ネゴシエーションを開始する PAgP パケットをポートが送信できるか、または受信した PAgP パケットに応答できるかを指定します。

#### 表 1: EtherChannel PAgP モード

| モード       | 説明                                                                                                    |
|-----------|----------------------------------------------------------------------------------------------------|
| auto      | ポートをパッシブ ネゴシエーション ステートにします。この場合、ポートは受信する PAgP パケットに応答しますが、PAgP パケット ネゴシエーションを開始<br>することはありません。これにより、PAgP パケットの送信は最小限に抑えられ<br>ます。 |
| desirable | ポートをアクティブ ネゴシエーション ステートにします。この場合、ポートは<br>PAgP パケットを送信することによって、相手ポートとのネゴシエーションを開<br>始します。                                         |

スイッチ ポートは、auto モードまたは desirable モードに設定された相手ポートとだけ PAgP パケットを交換します。on モードに設定されたポートは、PAgP パケットを交換しません。

auto モードおよび desirable モードはともに、相手ポートとネゴシエーションして、ポート速度な どの条件に基づいて(レイヤ 2 EtherChannel の場合は、トランク ステートおよび VLAN 番号など の基準に基づいて)、ポートで EtherChannel を形成できるようにします。

PAgPモードが異なっていても、モード間で互換性がある限り、ポートはEtherChannelを形成できます。次に例を示します。

- desirable モードのポートは、desirable モードまたは auto モードの別のポートとともに EtherChannel を形成できます。
- auto モードのポートは、desirable モードの別のポートとともに EtherChannel を形成できま す。

どのポートも PAgP ネゴシエーションを開始しないため、auto モードのポートは、auto モードの 別のポートとは EtherChannel を形成できません。

#### 関連トピック

レイヤ 2 EtherChannel の設定, (20 ページ) EtherChannel 設定時の注意事項 EtherChannel のデフォルト設定, (14 ページ) レイヤ 2 EtherChannel 設定時の注意事項, (17 ページ) ポートチャネル論理インターフェイスの作成 EtherChannel 設定時の注意事項 EtherChannel のデフォルト設定, (14 ページ) レイヤ 2 EtherChannel 設定時の注意事項, (17 ページ) 物理インターフェイスの設定 EtherChannel 設定時の注意事項 EtherChannel 設定時の注意事項 EtherChannel のデフォルト設定, (14 ページ) レイヤ 2 EtherChannel 設定時の注意事項

#### サイレント モード

PAgP 対応のデバイスにスイッチを接続する場合、non-silent キーワードを使用すると、非サイレント動作としてスイッチ ポートを設定できます。auto モードまたは desirable モードとともに non-silent を指定しなかった場合は、サイレント モードが指定されていると見なされます。

サイレントモードを使用するのは、PAgP 非対応で、かつほとんどパケットを送信しないデバイ スにスイッチを接続する場合です。サイレントパートナーの例は、トラフィックを生成しない ファイルサーバ、またはパケットアナライザなどです。この場合、サイレントパートナーに接 続された物理ポート上で PAgP を稼働させると、このスイッチポートが動作しなくなります。た

だし、サイレントを設定すると、PAgPが動作してチャネルグループにポートを結合し、このポートが伝送に使用されます。

#### 関連トピック

レイヤ 2 EtherChannel の設定, (20 ページ) EtherChannel 設定時の注意事項 EtherChannel のデフォルト設定, (14 ページ) レイヤ 2 EtherChannel 設定時の注意事項, (17 ページ) ポートチャネル論理インターフェイスの作成 EtherChannel 設定時の注意事項 EtherChannel のデフォルト設定, (14 ページ) レイヤ 2 EtherChannel 設定時の注意事項, (17 ページ) 物理インターフェイスの設定 EtherChannel 設定時の注意事項 EtherChannel 設定時の注意事項 EtherChannel 設定時の注意事項

### PAgP 学習方式およびプライオリティ

ネットワーク デバイスは、PAgP 物理ラーナーまたは集約ポート ラーナーに分類されます。物理 ポートによってアドレスを学習し、その知識に基づいて送信を指示するデバイスは物理ラーナー です。集約(論理)ポートによってアドレスを学習するデバイスは、集約ポート ラーナーです。 学習方式は、リンクの両端で同一の設定にする必要があります。

デバイスとそのパートナーが両方とも集約ポート ラーナーの場合、論理ポートチャネル上のアドレスを学習します。デバイスは EtherChannel のいずれかのポートを使用することによって、送信元にパケットを送信します。集約ポート ラーナーの場合、どの物理ポートにパケットが届くかは重要ではありません。

PAgP は、パートナーデバイスが物理ラーナーの場合およびローカルデバイスが集約ポート ラー ナーの場合には自動検出できません。したがって、物理ポートでアドレスを学習するには、ロー カルデバイスに手動で学習方式を設定する必要があります。また、負荷の分散方式を送信元ベー ス分散に設定して、指定された送信元 MAC アドレスが常に同じ物理ポートに送信されるように する必要もあります。

グループ内の1つのポートですべての伝送を行うように設定して、他のポートをホットスタンバイに使用することもできます。選択された1つのポートでハードウェア信号が検出されなくなった場合は、数秒以内に、グループ内の未使用のポートに切り替えて動作させることができます。 パケット伝送用に常に選択されるようにポートを設定するには、pagp port-priority インターフェイスコンフィギュレーションコマンドを使用してプライオリティを変更します。プライオリティが高いほど、そのポートが選択される可能性が高まります。 <u>(</u>注)

CLIでphysical-portキーワードを指定した場合でも、デバイスがサポートするのは、集約ポート上でのアドレス ラーニングのみです。pagp learn-method コマンドおよび pagp port-priority コマンドは、デバイスのハードウェアには作用しませんが、Catalyst 1900 スイッチなどの物理 ポートによるアドレスラーニングだけをサポートするデバイスと PAgP の相互運用性を確保す るために必要です。

デバイスのリンク パートナーが物理ラーナーである場合、pagp learn-method physical-port イ ンターフェイス コンフィギュレーション コマンドを使用して物理ポート ラーナーとしてデバ イスを設定することを推奨します。送信元 MAC アドレスに基づいて負荷の分散方式を設定す るには、port-channel load-balance src-mac グローバル コンフィギュレーション コマンドを使 用します。すると、デバイスは送信元アドレスを学習した EtherChannel 内の同じポートを使用 して、物理ラーナーにパケットを送信します。pagp learn-method コマンドは、このような場 合のみ使用してください。

#### 関連トピック

PAgP 学習方式およびプライオリティの設定, (27 ページ) EtherChannel 設定時の注意事項 EtherChannel のデフォルト設定, (14 ページ) EtherChannel、PAgP、および LACP ステータスのモニタ, (38 ページ) レイヤ 2 EtherChannel 設定時の注意事項, (17 ページ)

#### PAgP と他の機能との相互作用

ダイナミック トランキング プロトコル (DTP) および Cisco Discovery Protocol (CDP) は、 EtherChannel の物理ポートを使用してパケットを送受信します。 トランク ポートは、番号が最も 小さい VLAN 上で PAgP プロトコル データ ユニット (PDU) を送受信します。

レイヤ2 EtherChannel では、チャネル内で最初に起動するポートが EtherChannel に MAC アドレス を提供します。このポートがバンドルから削除されると、バンドル内の他のポートの1 つが EtherChannel に MAC アドレスを提供します。レイヤ3 EtherChannel の場合は、(interface port-channel グローバル コンフィギュレーション コマンドを使用して) ポートが作成された直後 に、アクティブなデバイスによって MAC アドレスが割り当てられます。

PAgP が PAgP PDU を送受信するのは、PAgP が auto モードまたは desirable モードでイネーブルに なっている、稼働状態のポート上だけです。

## Link Aggregation Control Protocol

LACP は IEEE 802.3ad で定義されており、Cisco デバイスが IEEE 802.3ad プロトコルに適合したデバイス間のイーサネット チャネルを管理できるようにします。LACP を使用すると、イーサネットポート間で LACP パケットを交換することにより、EtherChannel を自動的に作成できます。

デバイスまたはデバイススタックはLACPを使用することによって、LACPをサポートできるパー トナーの識別情報、および各ポートの機能を学習します。次に、設定が類似しているポートを単 ーの倫理リンク(チャネルまたは集約ポート)に動的にグループ化します。設定が類似している ポートをグループ化する場合の基準は、ハードウェア、管理、およびポートパラメータ制約で す。たとえば、LACP は速度、デュプレックスモード、ネイティブ VLAN、VLAN 範囲、トラン キングステータス、およびトランキングタイプが同じポートをグループとしてまとめます。リン クをまとめて EtherChannel を形成した後で、LACP は単一デバイス ポートとして、スパニングツ リーにそのグループを追加します。

ポートチャネル内のポートの独立モード動作が変更されます。CSCtn96950では、デフォルトでス タンドアロンモードが有効になっています。LACP ピアから応答が受信されない場合、ポート チャネル内のポートは中断状態に移動されます。

### LACPモード

LACPモードでは、ポートがLACPパケットを送信できるか、LACPパケットの受信のみができる かどうかを指定します。

| モード     | 説明                                                                                                    |
|---------|----------------------------------------------------------------------------------------------------|
| active  | ポートをアクティブ ネゴシエーション ステートにします。この場合、ポート<br>はLACPパケットを送信することによって、相手ポートとのネゴシエーション<br>を開始します。                                             |
| passive | ポートはパッシブ ネゴシエーション ステートになります。この場合、ポート<br>は受信する LACP パケットに応答しますが、LACP パケット ネゴシエーショ<br>ンを開始することはありません。これにより、LACP パケットの送信を最小限<br>に抑えます。 |

#### 表 2: EtherChannel LACP モード

active モードおよび passive LACP モードはともに、相手ポートとネゴシエーションして、ポート 速度などの条件に基づいて(レイヤ 2 EtherChannel の場合は、トランク ステートおよび VLAN 番 号などの基準に基づいて)、ポートで EtherChannel を形成できるようにします。

LACP モードが異なっていても、モード間で互換性がある限り、ポートは EtherChannel を形成できます。次に例を示します。

- active モードのポートは、active モードまたは passive モードの別のポートとともに EtherChannel を形成できます。
- 両ポートともLACPネゴシエーションを開始しないため、passiveモードのポートは、passive モードの別のポートと EtherChannel を形成することはできません。

#### 関連トピック

レイヤ 2 EtherChannel の設定, (20ページ)

EtherChannel 設定時の注意事項

EtherChannel のデフォルト設定, (14ページ) レイヤ 2 EtherChannel 設定時の注意事項, (17ページ)

### LACPとリンクの冗長性

LACP ポートチャネルの最小リンクおよびLACPの最大バンドルの機能を使用して、LACP ポート チャネル動作、帯域幅の可用性およびリンク冗長性をさらに高めることができます。

LACP ポートチャネルの最小リンク機能:

- ・LACP ポート チャネルでリンクし、バンドルする必要があるポートの最小数を設定します。
- ・低帯域幅の LACP ポート チャネルがアクティブにならないようにします。
- ・必要な最低帯域幅を提供する十分なアクティブメンバポートがない場合、LACPポートチャ ネルが非アクティブになるようにします。

LACP の最大バンドル機能:

- •LACP ポート チャネルのバンドル ポートの上限数を定義します。
- バンドルポートがより少ない場合のホットスタンバイポートを可能にします。たとえば、5個のポートがあるLACPポートチャネルで、3個の最大バンドルを指定し、残りの2個のポートをホットスタンバイポートとして指定できます。

#### 関連トピック

LACP 最大バンドル機能の設定,(29ページ)
 LACP ホットスタンバイ ポートの設定:例,(41ページ)
 LACP ポート チャネルの最小リンク機能の設定,(31ページ)
 LACP ホットスタンバイ ポートの設定:例,(41ページ)

### LACPと他の機能との相互作用

DTP および CDP は、EtherChannel の物理ポートを介してパケットを送受信します。トランク ポートは、番号が最も小さい VLAN 上で LACP PDU を送受信します。

レイヤ2 EtherChannel では、チャネル内で最初に起動するポートが EtherChannel に MAC アドレス を提供します。このポートがバンドルから削除されると、バンドル内の他のポートの1つが EtherChannel に MAC アドレスを提供します。レイヤ3 EtherChannel の場合は、interface port-channel グローバルコンフィギュレーションコマンドでインターフェイスが作成された直後に、アクティ ブなデバイスによって MAC アドレスが割り当てられます。

LACP が LACP PDU を送受信するのは、LACP が active モードまたは passive モードでイネーブル になっている稼働状態のポートとの間だけです。

## EtherChannel $\mathcal{O}$ On $\mathbf{t} - \mathbf{k}$

EtherChannel の on モードは、EtherChannel の手動設定に使用します。on モードを使用すると、 ポートはネゴシエーションせずに強制的にEtherChannel に参加します。リモートデバイスが PAgP や LACP をサポートしていない場合にこの on モードが役立ちます。on モードでは、リンクの両 端のデバイスが on モードに設定されている場合のみ EtherChannel を使用できます。

同じチャネル グループの on モードで設定されたポートは、速度やデュプレックスのようなポート特性に互換性を持たせる必要があります。on モードで設定されている場合でも、互換性のない ポートは suspended ステートになります。

注意

on モードの使用には注意が必要です。これは手動の設定であり、EtherChannelの両端のポート には、同一の設定が必要です。グループの設定を誤ると、パケット損失またはスパニングツ リーループが発生することがあります。

# ロードバランシングおよび転送方式

EtherChannel は、フレーム内のアドレスに基づいて形成されたバイナリ パターンの一部を、チャ ネル内の1つのリンクを選択する数値に縮小することによって、チャネル内のリンク間でトラ フィックのロード バランシングを行います。MAC アドレス、IP アドレス、送信元アドレス、宛 先アドレス、または送信元と宛先両方のアドレスに基づいた負荷分散など、複数の異なるロード バランシングモードから1つを指定できます。選択したモードは、デバイス上で設定されている すべての EtherChannel に適用されます。

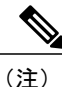

レイヤ3等コストマルチパス(ECMP)のロードバランシングは、送信元 IP アドレス、宛先 IP アドレス、送信元ポート、宛先ポート、およびレイヤ4プロトコルに基づいています。フラ グメント化されたパケットは、これらのパラメータを使用して計算されたアルゴリズムに基づ いて2つの異なるリンクで処理されます。これらのパラメータのいずれかを変更すると、ロー ドバランシングが実行されます。

#### 関連トピック

```
EtherChannel ロードバランシングの設定, (24 ページ)
EtherChannel 設定時の注意事項
レイヤ 2 EtherChannel 設定時の注意事項, (17 ページ)
EtherChannel のデフォルト設定, (14 ページ)
レイヤ 3 EtherChannel 設定時の注意事項, (18 ページ)
```

### MACアドレス転送

送信元MACアドレス転送の場合、EtherChannelに転送されたパケットは、着信パケットの送信元 MACアドレスに基づいてチャネルポート間で分配されます。したがって、ロードバランシング を行うために、送信元ホストが異なるパケットはそれぞれ異なるチャネルポートを使用します が、送信元ホストが同じパケットは同じチャネルポートを使用します。

宛先MACアドレス転送の場合、EtherChannelに転送されたパケットは、着信パケットの宛先ホストのMACアドレスに基づいてチャネルポート間で分配されます。したがって、宛先が同じパケットは同じポートに転送され、宛先の異なるパケットはそれぞれ異なるチャネルポートに転送されます。

送信元および宛先MACアドレス転送の場合、EtherChannelに転送されたパケットは、送信元および宛先の両方のMACアドレスに基づいてチャネルポート間で分配されます。この転送方式は、 負荷分散の送信元MACアドレス転送方式と宛先MACアドレス転送方式を組み合わせたもので す。特定のデバイスに対して送信元MACアドレス転送と宛先MACアドレス転送のどちらが適切 であるかが不明な場合に使用できます。送信元および宛先MACアドレス転送の場合、ホストA からホストB、ホストAからホストC、およびホストCからホストBに送信されるパケットは、 それぞれ異なるチャネルポートを使用できます。

#### 関連トピック

EtherChannel ロードバランシングの設定, (24 ページ) EtherChannel 設定時の注意事項 レイヤ 2 EtherChannel 設定時の注意事項, (17 ページ) EtherChannel のデフォルト設定, (14 ページ) レイヤ 3 EtherChannel 設定時の注意事項, (18 ページ)

### IP アドレス転送

送信元 IP アドレスベース転送の場合、パケットは、着信パケットの送信元 IP アドレスに基づい て EtherChannel ポート間で分配されます。ロードバランシングを行うために、IP アドレスが異な るパケットはチャネルでそれぞれ異なるポートを使用しますが、IP アドレスが同じパケットはチャ ネルで同じポートを使用します。

宛先 IP アドレスベース転送の場合、パケットは着信パケットの宛先 IP アドレスに基づいて EtherChannel ポート間で分配されます。ロードバランシングを行うために、同じ送信元 IP アドレ スから異なる宛先 IP アドレスに送信されるパケットは、チャネルの異なるチャネルポートに送信 できます。異なる送信元 IP アドレスから同じ宛先 IP アドレスに送信されるパケットは、常にチャ ネルの同じポートに送信されます。

送信元と宛先IPアドレスベース転送の場合、パケットは着信パケットの送信元および宛先の両方のIPアドレスに基づいて EtherChannel ポート間で分配されます。この転送方式は、送信元 IPアドレスベース転送方式と宛先 IPアドレスベース転送方式を組み合わせたもので、特定のデバイスに対して送信元 IPアドレスベース転送と宛先 IPアドレスベース転送のどちらが適切であるか不明な場合に使用できます。この方式では、IPアドレス A から IPアドレス B に、IPアドレス A か

ら IP アドレス C に、および IP アドレス C から IP アドレス B に送信されるパケットは、それぞれ 異なるチャネル ポートを使用できます。

#### 関連トピック

EtherChannel ロードバランシングの設定, (24 ページ) EtherChannel 設定時の注意事項 レイヤ 2 EtherChannel 設定時の注意事項, (17 ページ) EtherChannel のデフォルト設定, (14 ページ) レイヤ 3 EtherChannel 設定時の注意事項, (18 ページ)

### ロードバランシングの利点

ロードバランシング方式には異なる利点があるため、ネットワーク内のデバイスの位置、および 負荷分散が必要なトラフィックの種類に基づいて特定のロードバランシング方式を選択する必要 があります。

次の図では、4 台のワークステーションの EtherChannel がルータと通信します。ルータは単一 MAC アドレス デバイスであるため、デバイス EtherChannel で送信元ベース転送を行うことによ り、デバイスが、ルータで使用可能なすべての帯域幅を使用することが保証されます。ルータは、 宛先アドレスベース転送を行うように設定されます。これは、多数のワークステーションで、ト ラフィックがルータ EtherChannel から均等に分配されることになっているためです。

図3:負荷の分散および転送方式

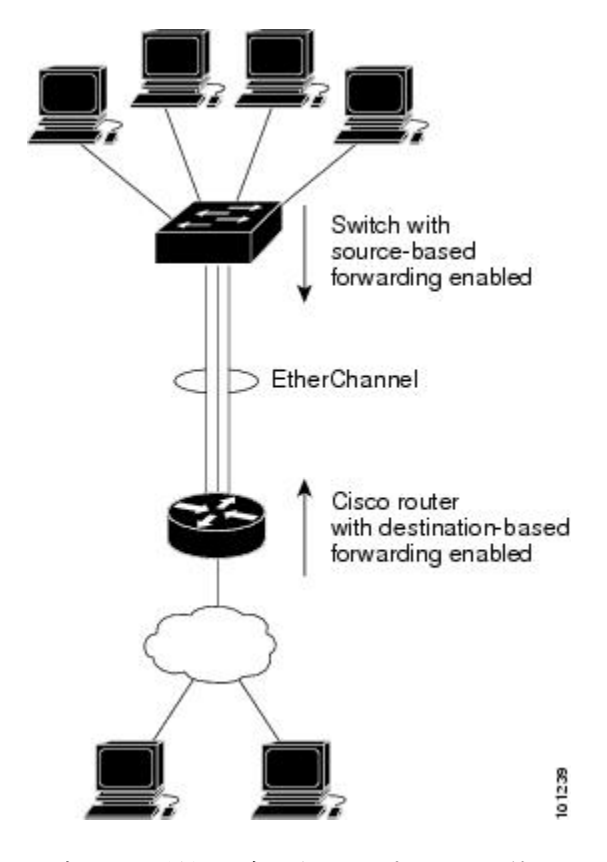

設定で一番種類が多くなるオプションを使用してください。たとえば、チャネル上のトラフィックが単一MACアドレスを宛先とする場合、宛先MACアドレスを使用すると、チャネル内の同じ リンクが常に選択されます。ただし、送信元アドレスまたはIPアドレスを使用した方が、ロード バランシングの効率がよくなる場合があります。

#### 関連トピック

EtherChannel ロードバランシングの設定, (24 ページ) EtherChannel 設定時の注意事項 レイヤ 2 EtherChannel 設定時の注意事項, (17 ページ) EtherChannel のデフォルト設定, (14 ページ) レイヤ 3 EtherChannel 設定時の注意事項, (18 ページ)

# EtherChannel およびデバイス スタック

EtherChannel に加入しているポートが含まれているスタックメンバに障害が発生したり、スタックを離れると、アクティブなデバイスにより、障害が発生したスタックデバイスメンバポートが削除されます。EtherChannel に残っているポートがある場合、接続は引き続き確保されます。

デバイスが既存のスタックに追加されると、新しいデバイスがアクティブなデバイスから実行コ ンフィギュレーションを受信し、EtherChannel 関連のスタック コンフィギュレーションで更新さ れます。スタックメンバでは、動作情報(動作中で、チャネルのメンバであるポートのリスト) も受信します。

2 つのスタック間で設定されている EtherChannel がマージされた場合、セルフループ ポートにな ります。スパニングツリーにより、この状況が検出され、必要な動作が発生します。権利を獲得 したデバイス スタックにある PAgP 設定または LACP 設定は影響を受けませんが、権利を失った デバイス スタックの PAgP 設定または LACP 設定は、スタックのリブート後に失われます。

### デバイス スタックおよび PAgP

PAgP では、アクティブ デバイスに障害が発生するか、スタックを離れた場合、スタンバイ デバ イスが新しいアクティブ デバイスになります。新しいアクティブ デバイスはアクティブ デバイ スの該当項目にスタックメンバの設定を同期します。PAgP 設定は、EtherChannel に古いアクティ ブ デバイス上にあるポートがない限り、アクティブ デバイスの変更後も影響を受けません。

### デバイス スタックおよび LACP

LACP の場合、システム ID は、アクティブ デバイスから取得したスタック MAC アドレスが使用 されます。アクティブデバイスに障害が発生したり、スタックを離れ、スタンバイデバイスが新 しいアクティブデバイスが変更になっても、LACP システム ID は変更されません。デフォルトで は、LACP 設定はアクティブ デバイスの変更後も影響を受けません。

## EtherChannel のデフォルト設定

EtherChannel のデフォルト設定を、次の表に示します。

| 表 3 : EtherChannel のデフォル | ト設定 |
|--------------------------|-----|
|--------------------------|-----|

| 機能                | デフォルト設定             |
|-------------------|---------------------|
| チャネル グループ         | 割り当てなし              |
| ポートチャネル論理インターフェイス | 未定義                 |
| PAgP モード          | デフォルトなし。            |
| PAgP 学習方式         | すべてのポートで集約ポート ラーニング |
| PAgP プライオリティ      | すべてのポートで 128        |
| LACP モード          | デフォルトなし。            |
| LACP 学習方式         | すべてのポートで集約ポート ラーニング |

| 機能                | デフォルト設定                                      |
|-------------------|----------------------------------------------|
| LACP ポート プライオリティ  | すべてのポートで 32768                               |
| LACP システム プライオリティ | 32768                                        |
| LACP システム ID      | LACP システムのプライオリティ、デバイスま<br>たはスタックの MAC アドレス。 |
| ロード バランシング        | デバイス上での負荷分散は着信パケットの送信<br>元 MAC アドレスに基づきます。   |

#### 関連トピック

レイヤ 2 EtherChannel の設定, (20ページ) EtherChannel の概要 EtherChannel のモード デバイス上の EtherChannel EtherChannel リンクのフェールオーバー LACP モード、 (8ページ) PAgPモード、 (4 ~~- ジ)サイレントモード, (5ページ) ポートチャネル論理インターフェイスの作成 チャネルグループおよびポートチャネルインターフェイス, (3ページ) PAgP モード, (4 ページ) サイレントモード, (5ページ) 物理インターフェイスの設定 チャネルグループおよびポートチャネルインターフェイス, (3ページ) PAgPモード、 (4 ~~- ジ)サイレントモード. (5ページ) EtherChannel ロードバランシングの設定, (24ページ) ロードバランシングおよび転送方式. (10ページ) MAC アドレス転送、(11ページ) IP アドレス転送、(11ページ) ロードバランシングの利点. (12ページ) PAgP 学習方式およびプライオリティの設定, (27 ページ) PAgP 学習方式およびプライオリティ, (6ページ) LACP システム プライオリティの設定, (32ページ) LACP ポート プライオリティの設定, (33 ページ)

#### Cisco IOS XE Everest 16.6.x (Catalyst 9400 スイッチ) レイヤ 2 およびレイヤ 3 コンフィギュレーション ガ

## EtherChannel 設定時の注意事項

EtherChannel ポートを正しく設定していない場合は、ネットワーク ループおよびその他の問題を 回避するために、一部の EtherChannel インターフェイスが自動的にディセーブルになります。設 定上の問題を回避するために、次の注意事項に従ってください。

- デバイスまたはデバイススタック上では、64を超える EtherChannel を設定しないでください。
- PAgP EtherChannel は、同じタイプのイーサネットポートを8つまで使用して設定します。
- 同じタイプのイーサネットポートを最大で16個備えたLACP EtherChannelを設定してください。最大8つのポートをactiveモードに、最大8つのポートをstandbyモードにできます。
- EtherChannel 内のすべてのポートを同じ速度および同じデュプレックス モードで動作するように設定します。
- EtherChannel 内のすべてのポートをイネーブルにします。shutdown インターフェイス コン フィギュレーションコマンドによってディセーブルにされた EtherChannel 内のポートは、リ ンク障害として扱われます。そのポートのトラフィックは、EtherChannel 内の他のポートの 1 つに転送されます。
- グループを初めて作成したときには、そのグループに最初に追加されたポートのパラメータ 設定値をすべてのポートが引き継ぎます。次のパラメータのいずれかで設定を変更した場合 は、グループ内のすべてのポートでも変更する必要があります。
  - 。許可 VLAN リスト
  - 。各 VLAN のスパニングツリー パス コスト
  - 。各 VLAN のスパニングツリー ポート プライオリティ
  - 。スパニングツリー PortFast の設定
- •1 つのポートが複数の EtherChannel グループのメンバになるように設定しないでください。
- EtherChannel は、PAgP と LACP の両方のモードには設定しないでください。PAgP および LACP を実行している EtherChannel グループはスタックの同一デバイス、または異なるデバ イスで共存できます。個々の EtherChannel グループは PAgP または LACP のいずれかを実行 できますが、相互運用することはできません。
- アクティブまたはアクティブでない EtherChannel メンバであるポートを IEEE 802.1x ポート として設定しないでください。EtherChannel ポートで IEEE 802.1x をイネーブルにしようとす ると、エラーメッセージが表示され、IEEE 802.1x はイネーブルになりません。
- EtherChannel がデバイスインターフェイス上に設定されている場合、dot1x system-auth-control グローバルコンフィギュレーションコマンドを使用して、IEEE 802.1x をデバイス上でグロー バルにイネーブルにする前に、EtherChannelの設定をインターフェイスから削除します。

### レイヤ2 EtherChannel 設定時の注意事項

レイヤ2 EtherChannels を設定する場合は、次の注意事項に従ってください。

- EtherChannel 内のすべてのポートを同じ VLAN に割り当てるか、またはトランクとして設定してください。複数のネイティブ VLAN に接続されるポートは、EtherChannel を形成できません。
- EtherChannel は、トランキングレイヤ2 EtherChannel 内のすべてのポート上で同じ VLAN 許容範囲をサポートしています。VLAN 許容範囲が一致していないと、PAgP が auto モードまたは desirable モードに設定されていても、ポートは EtherChannel を形成しません。
- スパニングツリーパスコストが異なるポートは、設定上の矛盾がない限り、EtherChannelを 形成できます。異なるスパニングツリーパスコストを設定すること自体は、EtherChannelを 形成するポートの矛盾にはなりません。

#### 関連トピック

レイヤ 2 EtherChannel の設定, (20ページ) EtherChannel の概要 EtherChannel のモード デバイス上の EtherChannel EtherChannel リンクのフェールオーバー LACP モード、 (8ページ) PAgPモード,  $(4 ~~ \vee)$ サイレントモード、(5ページ) ポートチャネル論理インターフェイスの作成 チャネル グループおよびポートチャネル インターフェイス. (3ページ) PAgPモード, (4 ~~- ジ)サイレントモード、(5ページ) 物理インターフェイスの設定 チャネルグループおよびポートチャネルインターフェイス、(3ページ) PAgPモード、 (4 ~~- ジ)サイレントモード、(5ページ) EtherChannel ロードバランシングの設定, (24 ページ) ロードバランシングおよび転送方式. (10ページ) MAC アドレス転送、(11ページ) IPアドレス転送、(11ページ) ロードバランシングの利点、(12ページ) PAgP 学習方式およびプライオリティの設定, (27 ページ) PAgP 学習方式およびプライオリティ, (6ページ)

LACP システム プライオリティの設定, (32 ページ) LACP ポート プライオリティの設定, (33 ページ)

### レイヤ3 EtherChannel 設定時の注意事項

レイヤ3EtherChannelの場合は、レイヤ3アドレスをチャネル内の物理ポートでなく、ポートチャネル論理インターフェイスに割り当ててください。

#### 関連トピック

EtherChannel ロードバランシングの設定, (24 ページ) ロードバランシングおよび転送方式, (10 ページ) MAC アドレス転送, (11 ページ) IP アドレス転送, (11 ページ) ロードバランシングの利点, (12 ページ)

## **Auto-LAG**

Auto-LAG機能は、スイッチに接続されたポートでEtherChannelを自動的に作成できる機能です。 デフォルトでは、Auto-LAGがグローバルに無効にされ、すべてのポートインターフェイスで有 効になっています。Auto-LAGは、グローバルに有効になっている場合にのみ、スイッチに適用さ れます。

Auto-LAG をグローバルに有効にすると、次のシナリオが可能になります。

- パートナーポートインターフェイス上にEtherChannelが設定されている場合、すべてのポートインターフェイスが自動EtherChannelの作成に参加します。詳細については、次の表「アクターとパートナーデバイス間でサポートされるAuto-LAG設定」を参照してください。
- すでに手動 EtherChannel の一部であるポートは、自動 EtherChannel の作成に参加することはできません。
- Auto-LAG がすでに自動で作成された EtherChannel の一部であるポート インターフェイスで 無効になっている場合、ポートインターフェイスは自動 EtherChannel からバンドル解除され ます。

次の表に、アクターとパートナーデバイス間でサポートされる Auto-LAG 設定を示します。

| 表 4 : アクターとパートナー デバイス間でサポートされる Auto-LA | G設定 |
|----------------------------------------|-----|
|----------------------------------------|-----|

| アクター/パートナー | Active | Passive | 自動  |
|------------|--------|---------|-----|
| Active     | Yes    | Yes     | Yes |
| Passive    | Yes    | いいえ     | Yes |

| 自動 | Yes | Yes | Yes |
|----|-----|-----|-----|
|    |     |     |     |

Auto-LAGをグローバルに無効にすると、自動で作成されたすべての Etherchannel が手動 EtherChannel になります。

既存の自動で作成された EtherChannel で設定を追加することはできません。追加するには、最初 に port-channel < *channel-number* > persistent を実行して、手動 EtherChannel に変換する必要があり ます。

(注)

Auto-LAG は自動 EtherChannel の作成に LACP プロトコルを使用します。一意のパートナーデバイスで自動的に作成できる EtherChannel は 1 つだけです。

#### Auto-LAG 設定時の注意事項

Auto-LAG 機能を設定するときには、次の注意事項に従ってください。

- Auto-LAGがグローバルで有効な場合、およびポートインターフェイスで有効な場合に、ポートインターフェイスを自動 EtherChannel のメンバーにしたくない場合は、ポートインターフェイスで Auto-LAG を無効にします。
- ポートインターフェイスは、すでに手動EtherChannelのメンバーである場合、自動EtherChannel にバンドルされません。自動EtherChannelにバンドルされるようにするには、まずポートイ ンターフェイスで手動EtherChannelのバンドルを解除します。
- Auto-LAG が有効になり、自動 EtherChannel が作成されると、同じパートナー デバイスで複数の EtherChannel を手動で作成できます。ただし、デフォルトでは、ポートはパートナーデバイスで自動 EtherChannel の作成を試行します。
- Auto-LAG は、レイヤ2 EtherChannel でのみサポートされています。レイヤ3インターフェイ スおよびレイヤ3 EtherChannel ではサポートされていません。
- Auto-LAG は、Cross-Stack EtherChannel でサポートされています。

# EtherChannel の設定方法

EtherChannelの設定後、ポートチャネルインターフェイスに適用した設定変更は、そのポートチャ ネルインターフェイスに割り当てられたすべての物理ポートに適用されます。また、物理ポート に適用した設定変更は、設定を適用したポートだけに作用します。

# レイヤ2 EtherChannel の設定

レイヤ2 EtherChannel を設定するには、channel-group インターフェイス コンフィギュレーション コマンドを使用して、チャネル グループにポートを割り当てます。このコマンドにより、ポート チャネル論理インターフェイスが自動的に作成されます。

#### 手順

|                   | コマンドまたはアク                                            | 目的                                                                                                    |
|-------------------|------------------------------------------------------|----------------------------------------------------------------------------------------------------|
|                   | ション                                                  |                                                                                                    |
| ステッ<br>プ1         | configureterminal                                    | グローバル コンフィギュレーション モードを開始します。                                                                               |
|                   | 例:                                                   |                                                                                                    |
|                   | Device# configure<br>terminal                        |                                                                                                    |
| ステッ<br>プ <b>2</b> | interface interface-id                               | 物理ポートを指定し、インターフェイスコンフィギュレーショ<br>ンモードを開始します。                                                                |
|                   | 例:                                                   | 指定できるインターフェイスは、物理ポートです。                                                                                    |
|                   | Device(config)#<br>interface<br>gigabitethernet2/0/1 | PAgP EtherChannel の場合、同じタイプおよび速度のポートを<br>8 つまで同じグループに設定できます。                                               |
|                   |                                                      | LACP EtherChannel の場合、同じタイプのイーサネットポート<br>を16まで設定できます。最大8つのポートを active モードに、<br>最大8つのポートを standby モードにできます。 |
| ステッ<br>プ <b>3</b> | switchport mode {access<br>  trunk}                  | すべてのポートをスタティックアクセス ポートとして同じ<br>VLAN に割り当てるか、またはトランクとして設定します。                                               |
|                   | 例:<br>Device(config-if)#<br>switchport mode access   | ポートをスタティックアクセスポートとして設定する場合は、<br>ポートを1つの VLAN にのみ割り当ててください。指定でき<br>る範囲は1~4094です。                            |
|                   |                                                      |                                                                                                    |
| ステッ<br>プ <b>4</b> | switchport access vlan<br>vlan-id<br>例:              | ポートをスタティックアクセスポートとして設定する場合は、<br>ポートを1つの VLAN にのみ割り当ててください。指定でき<br>る範囲は1~4094です。                            |
|                   | Device(config-if)#<br>switchport access vlan<br>22   |                                                                                                    |
| ステッ<br>プ <b>5</b> | <b>channel-group</b><br><i>channel-group-number</i>  | チャネル グループにポートを割り当て、PAgP モードまたは<br>LACP モードを指定します。                                                          |
|                   | mode {auto [non-silent]                              | modeには、次のキーワードのいずれか1つを選択します。                                                                               |

ſ

|           | コマンドまたはアク<br>ション                                                                                                    | 目的                                                                                                    |
|-----------|----------------------------------------------------------------------------------------------------|----------------------------------------------------------------------------------------------------|
|           | desirable [non-silent ]  <br>on }   { active   passive }<br>何 :<br>Device (config-if) #<br>channel-group 5 mode<br>auto | <ul> <li>・auto—PAgP装置が検出された場合に限り、PAgPをイネーブルにします。ポートをパッシブネゴシエーションステートにします。この場合、ポートは受信する PAgP パケットに応答しますが、PAgP パケットネゴシエーションを開始することはありません。。</li> <li>・desirable—無条件に PAgP をイネーブルにします。ポートをアクティブネゴシエーションステートにします。この場合、ポートは PAgP パケットを送信することによって、相手ポートとのネゴシエーションを開始します。。</li> </ul>                       |
|           |                                                                                                    | <ul> <li>on—PAgP または LACP を使用せずにポートが強制的に<br/>チャネル化されます。on モードでは、使用可能な<br/>EtherChannel が存在するのは、on モードのポート グルー<br/>プが、on モードの別のポート グループに接続する場合だ<br/>けです。</li> </ul>                                                                                                    |
|           |                                                                                                    | <ul> <li>non-silent—(任意)デバイスが PAgP 対応のパートナー<br/>に接続されている場合、ポートが auto または desirable<br/>モードになると非サイレント動作を行うようにデバイス<br/>ポートを設定します。non-silentを指定しないと、サイレ<br/>ントが想定されます。サイレント設定は、ファイルサー<br/>バまたはパケット アナライザとの接続に適しています。<br/>サイレントを設定すると、PAgP が動作してチャネル グ<br/>ループにポートを結合し、このポートが伝送に使用され<br/>ます。</li> </ul> |
|           |                                                                                                    | <ul> <li>active:LACP装置が検出された場合に限り、LACPをイネーブルにします。ポートをアクティブネゴシエーションステートにします。この場合、ポートはLACPパケットを送信することによって、相手ポートとのネゴシエーションを開始します。</li> </ul>                                                                                                    |
|           |                                                                                                    | <ul> <li>passive—ポート上でLACPをイネーブルにして、ポートをパッシブネゴシエーションステートにします。この場合、ポートは受信するLACPパケットに応答しますが、LACPパケットネゴシエーションを開始することはありません。</li> </ul>                                                                                                    |
| ステッ<br>プ6 | end<br>例:<br>Device(config-if)# end                                                                                     | 特権 EXEC モードに戻ります。                                                                                                    |

Cisco IOS XE Everest 16.6.x (Catalyst 9400 スイッチ) レイヤ2 およびレイヤ3 コンフィギュレーション ガ

関連トピック

EtherChannel の概要 EtherChannel のモード デバイス上の EtherChannel EtherChannel リンクのフェールオーバー LACP モード, (8 ~- ジ)PAgP モード, (4 ~- ジ)サイレントモード, (5 ~- ジ)EtherChannel 設定時の注意事項 EtherChannel のデフォルト設定, (14 ~- ジ)レイヤ 2 EtherChannel 設定時の注意事項, (17 ~- ジ)

# レイヤ 3 EtherChannel の設定

レイヤ3 EtherChannel にイーサネットポートを割り当てるには、この手順を実行します。この手順は必須です。

#### 手順

|                   | コマンドまたはアク<br>ション                                      | 目的                                                           |
|-------------------|-------------------------------------------------------|--------------------------------------------------------------|
| ステッ<br>プ1         | enable                                                | 特権 EXEC モードをイネーブルにします。パスワードを入力<br>します(要求された場合)。              |
|                   | 例:                                                    |                                                              |
|                   | Device> <b>enable</b>                                 |                                                              |
| ステッ<br>プ <b>2</b> | configureterminal                                     | グローバル コンフィギュレーション モードを開始します。                                 |
|                   | 例:                                                    |                                                              |
|                   | Device# configure<br>terminal                         |                                                              |
| ステッ<br>プ <b>3</b> | interface interface-id                                | 物理ポートを指定し、インターフェイスコンフィギュレーショ<br>ン モードを開始します。                 |
|                   | 例:                                                    | 有効なインターフェイスには、物理ポートが含まれます。                                   |
|                   | Device(config)#<br>interface<br>gigabitethernet 1/0/2 | PAgP EtherChannel の場合、同じタイプおよび速度のポートを<br>8 つまで同じグループに設定できます。 |
|                   |                                                       |                                                              |

ſ

|           | コマンドまたはアク<br>ション                                                                                                    | 目的                                                                                                    |
|-----------|----------------------------------------------------------------------------------------------------|----------------------------------------------------------------------------------------------------|
|           |                                                                                                    | LACP EtherChannel の場合、同じタイプのイーサネットポート<br>を16まで設定できます。最大8つのポートをactive モードに、<br>最大8つのポートを standby モードにできます。                                                                                                    |
| ステッ<br>プ4 | no ip address<br>例:<br>Device (config-if) # no                                                                                                   | 物理ポートに割り当てられている IP アドレスがないことを確<br>認します。                                                                                                    |
| ステッ<br>プ5 | noswitchport                                                                                                    | ポートをレイヤ3モードにします。                                                                                                    |
|           | Device(config-if)# no<br>switchport                                                                                                    |                                                                                                    |
| ステッ<br>プ6 | channel-group<br>channel-group-number<br>mode {auto[non-silent]                                                                                  | チャネル グループにポートを割り当て、PAgP モードまたは<br>LACP モードを指定します。                                                                                                    |
|           | Mode (auto [non-silent]<br>  desirable [non-silent]  <br>on}   {active   passive}<br>何 :<br>Device (config-if) #<br>channel-group 5 mode<br>auto | <ul> <li>modeには、次のキーワードのいずれか1つを選択します。</li> <li>• auto: PAgP装置が検出された場合に限り、PAgPをイネーブルにします。ポートをパッシブネゴシエーションステートにします。この場合、ポートは受信する PAgP パケットに応答しますが、PAgP パケットネゴシエーションを開始することはありません。このキーワードは、</li> </ul>                                                                     |
|           |                                                                                                    | <ul> <li>EtherChannel メンバがデバイス スタックの異なるデバイ スのものである場合にはサポートされません。</li> <li>desirable:無条件に PAgP をイネーブルにします。ポート をアクティブネゴシエーションステートにします。この 場合、ポートは PAgP パケットを送信することによって、 相手ポートとのネゴシエーションを開始します。このキー ワードは、EtherChannel メンバがデバイス スタックの異 なるデバイスのものである場合にはサポートされません。</li> </ul> |
|           |                                                                                                    | <ul> <li>on: PAgP や LACP を使用しないで、ポートを強制的に<br/>チャネル化します。on モードでは、使用可能な<br/>EtherChannel が存在するのは、on モードのポート グルー<br/>プが、on モードの別のポート グループに接続する場合だ<br/>けです。</li> </ul>                                                                                                    |
|           |                                                                                                    | <ul> <li>non-silent: (任意) デバイスが PAgP 対応のパートナー<br/>に接続されている場合、ポートが auto または desirable<br/>モードになると非サイレント動作を行うようにデバイス</li> </ul>                                                                                                    |

|                   | コマンドまたはアク<br>ション          | 目的                                                                                                    |
|-------------------|---------------------------|----------------------------------------------------------------------------------------------------|
|                   |                           | ポートを設定します。 <b>non-silent</b> を指定しないと、サイレ<br>ントが想定されます。サイレント設定は、ファイルサー<br>バまたはパケットアナライザとの接続に適しています。<br>サイレントを設定すると、 <b>PAgP</b> が動作してチャネル グ<br>ループにポートを結合し、このポートが伝送に使用され<br>ます。 |
|                   |                           | <ul> <li>active:LACP装置が検出された場合に限り、LACPをイ<br/>ネーブルにします。ポートをアクティブネゴシエーショ<br/>ンステートにします。この場合、ポートはLACPパケッ<br/>トを送信することによって、相手ポートとのネゴシエー<br/>ションを開始します。</li> </ul>                  |
|                   |                           | <ul> <li>passive—ポート上で LACP をイネーブルにして、ポート<br/>をパッシブネゴシエーションステートにします。この場<br/>合、ポートは受信する LACP パケットに応答しますが、<br/>LACP パケット ネゴシエーションを開始することはあり<br/>ません。</li> </ul>                  |
| ステッ<br>プ <b>1</b> | end<br>例:                 | 特権 EXEC モードに戻ります。                                                                                                    |
|                   | Device(config-if)#<br>end |                                                                                                    |

# **EtherChannel** ロードバランシングの設定

複数の異なる転送方式の1つを使用するようにEtherChannelロードバランシングを設定できます。 このタスクはオプションです。

#### 手順

|     | コマンドまたはアクション               | 目的                         |
|-----|----------------------------|----------------------------|
| ステッ | configure terminal         | グローバル コンフィギュレーション モードを開始しま |
| プ1  |                            | す。                         |
|     | 例:                         |                            |
|     | Device# configure terminal |                            |

Γ

|                   | コマンドまたはアクション                                                                                                    | 目的                                                                                                    |
|-------------------|----------------------------------------------------------------------------------------------------|----------------------------------------------------------------------------------------------------|
| ステッ<br>プ2         | コマンドまたはアクション<br>port-channel load-balance<br>{dst-ip   dst-mac  <br>dst-mixed-ip-port   dst-port  <br>extended [dst-ip   dst-mac  <br>dst-port   ipv6-label   l3-proto<br>  src-ip   src-mac   src-port ]<br>  src-dst-ip   src-dst-mac<br>src-dst-portsrc-ip   src-mac  <br>src-mixed-ip-port   src-port}<br>例:<br>Device (config) # port-channel<br>load-balance src-mac | <ul> <li>目的</li> <li>EtherChannel のロードバランシング方式を設定します。</li> <li>デフォルトは src-mac です。</li> <li>次のいずれかの負荷分散方式を選択します。</li> <li>・dst-ip: 宛先ホストの IP アドレスを指定します。</li> <li>・dst-mac: 着信パケットの宛先ホストの MAC アドレスを指定します。</li> <li>・dst-mixed-ip-port:ホストの IP アドレスおよび TCP/UDP ポートを指定します。</li> <li>・dst-port: 宛先 TCP/UDP ポートを指定します。</li> <li>・dst-port: 宛先 TCP/UDP ポートを指定します。</li> <li>・extended:標準コマンドで使用可能なもの以外に、送信元および宛先の方式を組み合わせた、拡張ロードバランシング方式を指定します。</li> <li>・gxc-dst-ip:送信元および宛先ホストの IP アドレスを指定します。</li> <li>・src-dst-mac:送信元および宛先ホストの IP アドレスを指定します。</li> <li>・src-dst-mac:送信元および宛先ホストの IP アドレスを指定します。</li> <li>・src-dst-port:送信元および宛先ホストの MAC アドレスを指定します。</li> <li>・src-dst-port:送信元および宛先ホストの MAC アドレスを指定します。</li> <li>・src-dst-port:送信元および宛先ホストの IP アドレスおよび TCP/UDP ポートを指定します。</li> <li>・src-mac:着信パケットの送信元 MAC アドレスを指定します。</li> <li>・src-mac: 送信元ホストの IP アドレスを指定します。</li> <li>・src-mac: 送信元ホストの IP アドレスを指定します。</li> </ul> |
| ステッ<br>プ <b>3</b> | end<br>例:<br>Device(config)# end                                                                                                    | 特権 EXEC モードに戻ります。                                                                                                    |

#### Cisco IOS XE Everest 16.6.x (Catalyst 9400 スイッチ)レイヤ 2 およびレイヤ 3 コンフィギュレーションガ イド ■

25

関連トピック
ロードバランシングおよび転送方式,(10ページ)
MACアドレス転送,(11ページ)
IPアドレス転送,(11ページ)
ロードバランシングの利点,(12ページ)
EtherChannel 設定時の注意事項
レイヤ 2 EtherChannel 設定時の注意事項,(17ページ)
EtherChannel のデフォルト設定,(14ページ)
レイヤ 3 EtherChannel 設定時の注意事項,(18ページ)

# EtherChannel 拡張ロードバランシングの設定

ロードバランシング方式を組み合わせて使用する場合には、拡張ロードバランシングを設定しま す。

このタスクはオプションです。

#### 手順

|                | コマンドまたはアクション                                                                                                    | 目的                                                                                                    |
|----------------|----------------------------------------------------------------------------------------------------|----------------------------------------------------------------------------------------------------|
| ステップ1          | <b>configure terminal</b><br>例:<br>Device# <b>configure terminal</b>                                                                                                    | グローバルコンフィギュレーションモードを開始し<br>ます。                                                                                                    |
| ス <b>テップ 2</b> | port-channel load-balance<br>extended [dst-ip   dst-macdst-port<br>  ipv6-label   13-proto   src-ip<br>  src-mac   src-port ]<br>例:<br>Device (config) # port-channel<br>load-balance extended dst-ip<br>dst-mac src-ip | <ul> <li>EtherChannel 拡張ロードバランシング方式を設定します。</li> <li>デフォルトは src-mac です。</li> <li>次のいずれかの負荷分散方式を選択します。</li> <li>dst-ip: 宛先ホストの IP アドレスを指定します。</li> <li>dst-mac:着信パケットの宛先ホストの MAC アドレスを指定します。</li> <li>dst-port: 宛先 TCP/UDP ポートを指定します。</li> <li>ipv6-label: IPv6 フロー ラベルを指定します。</li> <li>i3-proto: レイヤ 3 プロトコルを指定します。</li> </ul> |

|       | コマンドまたはアクション                     | 目的                                                        |
|-------|----------------------------------|-----------------------------------------------------------|
|       |                                  | • <b>src-ip</b> :送信元ホストの IP アドレスを指定しま<br>す。               |
|       |                                  | <ul> <li>src-mac:着信パケットの送信元MACアドレス<br/>を指定します。</li> </ul> |
|       |                                  | • src-port : 送信元 TCP/UDP ポートを指定しま<br>す。                   |
| ステップ3 | end                              | 特権 EXEC モードに戻ります。                                         |
|       | 例:<br>Device(config)# <b>end</b> |                                                           |

# PAgP 学習方式およびプライオリティの設定

このタスクはオプションです。

#### 手順

I

|               | コマンドまたはアクション                                                                                     | 目的                                                                                                    |
|---------------|--------------------------------------------------------------------------------------------------|----------------------------------------------------------------------------------------------------|
| ステップ1         | <b>configure terminal</b><br>例:<br>Device# <b>configure terminal</b>                             | グローバル コンフィギュレーション モードを開始し<br>ます。                                                                                                    |
| ステップ <b>2</b> | interface interface-id<br>例:<br>Device(config)# interface<br>gigabitethernet 1/0/2               | 伝送ポートを指定し、インターフェイスコンフィギュ<br>レーション モードを開始します。                                                                                                    |
| ステップ3         | pagp<br>learn-methodphysical-port<br>例:<br>Device(config-if)# pagp<br>learn-method physical port | PAgP 学習方式を選択します。<br>デフォルトでは、aggregation-port learning が選択され<br>ています。つまり、EtherChannel 内のポートのいずれ<br>かを使用して、デバイスがパケットを送信元に送信し<br>ます。集約ポートラーナーの場合、どの物理ポートに<br>パケットが届くかは重要ではありません。 |

|       | コマンドまたはアクション                                       | 目的                                                                                              |
|-------|----------------------------------------------------|-------------------------------------------------------------------------------------------------|
|       |                                                    | 物理ポート ラーナー is別のデバイスに接続する<br>physical-portを選択します。                                                |
|       |                                                    | port-channel load-balance グローバル コンフィギュ<br>レーション コマンドを src-mac に設定してください。                        |
|       |                                                    | 学習方式はリンクの両端で同じ方式に設定する必要が<br>あります。                                                               |
| ステップ4 | pagp port-priority priority                        | 選択したポートがパケット伝送用として選択されるよ<br>うに、プライオリティを割り当てます。                                                  |
|       | 例:<br>Device(config-if)# pagp<br>port-priority 200 | <i>priority</i> に指定できる範囲は0~255です。デフォルト<br>値は128です。プライオリティが高いほど、ポートが<br>PAgP 伝送に使用される可能性が高くなります。 |
| ステップ5 | end                                                | 特権 EXEC モードに戻ります。                                                                               |
|       | 例:<br>Device(config-if)# end                       |                                                                                                 |

#### 関連トピック

PAgP 学習方式およびプライオリティ, (6 ページ) EtherChannel 設定時の注意事項 EtherChannel のデフォルト設定, (14 ページ) EtherChannel、PAgP、および LACP ステータスのモニタ, (38 ページ) レイヤ 2 EtherChannel 設定時の注意事項, (17 ページ)

# LACP ホット スタンバイ ポートの設定

LACP がイネーブルの場合、ソフトウェアはデフォルトで、チャネルにおける LACP 互換ポート の最大数(最大16個のポート)の設定を試みます。一度にアクティブにできる LACP リンクは8 つだけです。残りの8個のリンクがホット スタンバイ モードになります。アクティブ リンクの 1 つが非アクティブになると、ホット スタンバイ モードのリンクが代わりにアクティブになりま す。

チャネルでアクティブポートの最大数を指定することでデフォルト動作を上書きできます。この 場合、残りのポートがホットスタンバイポートになります。たとえばチャネルで最大5個のポー トを指定した場合、11 個までのポートがホットスタンバイポートになります。

9 つ以上のリンクが EtherChannel グループとして設定された場合、ソフトウェアは LACP プライ オリティに基づいてアクティブにするホットスタンバイポートを決定します。ソフトウェアは、 LACP を操作するシステム間のすべてのリンクに、次の要素(プライオリティ順)で構成された 一意のプライオリティを割り当てます。

- ・LACP システム プライオリティ
- ・システム ID(デバイス MAC アドレス)
- •LACP ポート プライオリティ
- •ポート番号

プライオリティの比較においては、数値が小さいほどプライオリティが高くなります。プライオ リティは、ハードウェア上の制約がある場合に、すべての互換ポートが集約されないように、ス タンバイ モードにするポートを決定します。

アクティブポートかホットスタンバイポートかを判別するには、次の(2つの)手順を使用しま す。まず、数値的に低いシステムプライオリティとシステムIDを持つシステムの方を選びます。 次に、ポートプライオリティおよびポート番号の値に基づいて、そのシステムのアクティブポー トとホットスタンバイポートを決定します。他のシステムのポートプライオリティとポート番 号の値は使用されません。

ソフトウェアのアクティブおよびスタンバイ リンクの選択方法に影響を与えるように、LACP シ ステム プライオリティおよび LACP ポート プライオリティのデフォルト値を変更できます。

### LACP 最大バンドル機能の設定

ポートチャネルで許可されるバンドル化されたLACPポートの最大数を指定すると、ポートチャネル内の残りのポートがホットスタンバイポートとして指定されます。

ポートチャネルのLACPポートの最大数を設定するには、特権 EXEC モードで開始して、次の手順に従います。この手順は任意です。

#### 手順

|               | コマンドまたはアクション                                                                                 | 目的                                                                  |
|---------------|----------------------------------------------------------------------------------------------|---------------------------------------------------------------------|
| ステップ1         | configure terminal<br>例:<br>Device# configure terminal                                       | グローバルコンフィギュレーションモード<br>を開始します。                                      |
| ステップ <b>2</b> | interface port-channel channel-number<br>例:<br>Device (config) # interface<br>port-channel 2 | ポート チャネルのインターフェイス コン<br>フィギュレーションモードを開始します。<br>指定できる範囲は 1 ~ 128 です。 |

|       | コマンドまたはアクション                            | 目的                                                   |
|-------|-----------------------------------------|------------------------------------------------------|
| ステップ3 | lacp max-bundle max-bundle-number<br>例: | ポートチャネルバンドルでLACPポートの<br>最大数を指定します。<br>指定できる範囲は1~8です。 |
|       | Device(config-if)# lacp max-bundle 3    |                                                      |
| ステップ4 | end                                     | 特権 EXEC モードに戻ります。                                    |
|       | 例:                                      |                                                      |
|       | Device(config)# <b>end</b>              |                                                      |

#### 関連トピック

LACP とリンクの冗長性, (9ページ)

LACP ホット スタンバイ ポートの設定:例, (41ページ)

### LACP ポートチャネル スタンドアロン ディセーブルの設定

ポート チャネルのスタンドアロン EtherChannel メンバー ポート ステートをディセーブルにする には、ポート チャネル インターフェイスで次の作業を行います。

#### 手順

|               | コマンドまたはアクション                                                  | 目的                                   |
|---------------|---------------------------------------------------------------|--------------------------------------|
| ステップ1         | configureterminal                                             | グローバルコンフィギュレーション                     |
|               | 例:                                                            | モードを開始します。                           |
|               | Device# configure terminal                                    |                                      |
| ステップ <b>2</b> | interface port-channel channel-group                          | 設定するポート チャネル インター<br>フェイスを選択します。     |
|               | 例:<br>Device(config)# interface port-channel<br>channel-group |                                      |
| ステップ3         | port-channel standalone-disable                               | ポートチャネルインターフェイスの<br>スタンドアロンモードをディセーブ |
|               | 例:<br>Device(config-if)# port-channel<br>standalone-disable   | ルにします。                               |

#### Cisco IOS XE Everest 16.6.x (Catalyst 9400 スイッチ) レイヤ2 およびレイヤ3 コンフィギュレーショ ンガイド

|       | コマンドまたはアクション                                 |             | 目的           |
|-------|----------------------------------------------|-------------|--------------|
| ステップ4 | end                                          |             | 設定モードを終了します。 |
|       | 例:<br>Device(config-if)# <b>end</b>          |             |              |
| ステップ5 | show etherchannel                            |             | 設定を確認します。    |
|       | 例:                                           |             |              |
|       | Device# show etherchannel ch<br>port-channel | annel-group |              |
|       | Device# show etherchannel ch<br>detail       | annel-group |              |

### LACP ポート チャネルの最小リンク機能の設定

リンクアップ状態で、リンクアップステートに移行するポート チャネルインターフェイスの EtherChannel でバンドルする必要のあるアクティブポートの最小数を指定できます。EtherChannel の最小リンクを使用して、低帯域幅LACP EtherChannel がアクティブになることを防止できます。 また、LACP EtherChannel にアクティブメンバー ポートが少なすぎて、必要な最低帯域幅を提供 できない場合、この機能により LACP EtherChannel が非アクティブになります。

ポートチャネルに必要なリンクの最小数を設定する。次の作業を実行します。

#### 手順

ſ

|       | コフンドキャナフクション               | 日的                                |
|-------|----------------------------|-----------------------------------|
|       | コマンドよたはアクション               |                                   |
| ステップ1 | enable                     | 特権EXECモードをイネーブルにします。パス            |
|       |                            | ワードを人力します(要求された場合)。               |
|       | 例:                         |                                   |
|       | Device> <b>enable</b>      |                                   |
| ステップ2 | configure terminal         | グローバル コンフィギュレーション モードを            |
|       |                            | 開始します                             |
|       | 例:                         |                                   |
|       | Device# configure terminal |                                   |
| ステップ3 | interface port-channel     | ポートチャネルのインターフェイス コンフィ             |
|       | channel-number             | ギュレーションモードを開始します。                 |
|       | 例:                         | <i>channel-number</i> の範囲は1~63です。 |
|       | Device(config)# interface  |                                   |

|       | コマンドまたはアクション                                                                                       | 目的                                                                                                    |
|-------|----------------------------------------------------------------------------------------------------|----------------------------------------------------------------------------------------------------|
|       | port-channel 2                                                                                     |                                                                                                    |
| ステップ4 | port-channel min-links<br>min-links-number<br>例:<br>Device(config-if)#<br>port-channel min-links 3 | リンク アップ状態で、リンク アップ ステート<br>に移行するポート チャネル インターフェイス<br>の EtherChannel でバンドルする必要のあるメン<br>バポートの最小数を指定できます。<br><i>min-links-number</i> の範囲は 2 ~ 8 です。 |
| ステップ5 | end<br>例:<br>Device(config)# end                                                                   | 特権 EXEC モードに戻ります。                                                                                                    |

関連トピック

LACP とリンクの冗長性, (9 ページ) LACP ホット スタンバイ ポートの設定:例, (41 ページ)

### LACP システム プライオリティの設定

**lacp system-priority** グローバル コンフィギュレーション コマンドを使用して、LACP をイネーブ ルにしているすべての EtherChannel に対してシステム プライオリティを設定できます。LACP を 設定済みの各チャネルに対しては、システム プライオリティを設定できません。デフォルト値を 変更すると、ソフトウェアのアクティブおよびスタンバイ リンクの選択方法に影響します。

show etherchannel summary 特権 EXEC コマンドを使用して、ホット スタンバイ モードのポート を確認できます(ポートステート フラグが H になっています)。

LACP システム プライオリティを設定するには、次の手順に従います。この手順は任意です。

#### 手順

|       | コマンドまたはアクション                   | 目的                                            |
|-------|--------------------------------|-----------------------------------------------|
| ステップ1 | enable<br>例:<br>Device> enable | 特権EXECモードをイネーブルにします。パス<br>ワードを入力します(要求された場合)。 |

|               | コマンドまたはアクション                                                                         | 目的                                                                                                    |
|---------------|--------------------------------------------------------------------------------------|----------------------------------------------------------------------------------------------------|
| ステップ2         | configureterminal<br>例:<br>Device# configure terminal                                | グローバル コンフィギュレーション モードを<br>開始します。                                                                                             |
| ステップ <b>3</b> | lacp system-priority priority<br>例:<br>Device(config)# lacp<br>system-priority 32000 | <ul> <li>LACPシステムプライオリティを設定します。</li> <li>指定できる範囲は1~65535です。デフォルトは 32768 です。</li> <li>値が小さいほど、システム プライオリティは高くなります。</li> </ul> |
| ステップ4         | end<br>例:<br>Device(config)# end                                                     | 特権 EXEC モードに戻ります。                                                                                                    |

#### 関連トピック

EtherChannel 設定時の注意事項 EtherChannel のデフォルト設定, (14ページ) レイヤ 2 EtherChannel 設定時の注意事項, (17ページ) EtherChannel、PAgP、および LACP ステータスのモニタ, (38ページ)

### LACP ポート プライオリティの設定

デフォルトでは、すべてのポートは同じポートプライオリティです。ローカルシステムのシステ ム プライオリティおよびシステム ID の値がリモート システムよりも小さい場合は、LACP EtherChannel ポートのポート プライオリティをデフォルトよりも小さな値に変更して、最初にア クティブになるホットスタンバイ リンクを変更できます。ホット スタンバイ ポートは、番号が 小さい方が先にチャネルでアクティブになります。show etherchannel summary 特権 EXEC コマン ドを使用して、ホット スタンバイ モードのポートを確認できます (ポートステート フラグが H になっています)。

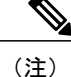

LACPがすべての互換ポートを集約できない場合(たとえば、ハードウェアの制約が大きいリ モート システム)、EtherChannel 中でアクティブにならないポートはすべてホット スタンバ イ ステートになり、チャネル化されたポートのいずれかが機能しない場合に限り使用されま す。

LACP ポートプライオリティを設定するには、次の手順に従います。この手順は任意です。

手順

|       | コマンドまたはアクション                                       | 目的                                                 |
|-------|----------------------------------------------------|----------------------------------------------------|
| ステップ1 | enable                                             | 特権 EXEC モードをイネーブルにします。パ<br>スワードを入力します(要求された場合)。    |
|       | 例:                                                 |                                                    |
|       | Device> <b>enable</b>                              |                                                    |
| ステップ2 | configure terminal                                 | グローバル コンフィギュレーション モードを                             |
|       |                                                    | 開始します。                                             |
|       | 191) :                                             |                                                    |
|       | Device# configure terminal                         |                                                    |
|       |                                                    |                                                    |
| ステップ3 | interface interface-id                             | 設定するポートを指定し、インターフェイス                               |
|       |                                                    | コンフィギュレーションモードを開始します。                              |
|       | 例:                                                 |                                                    |
|       | Device(config)# interface<br>gigabitethernet 1/0/2 |                                                    |
| ステップ4 | lacp port-priority priority                        | LACP ポート プライオリティを設定します。                            |
|       | 例:                                                 | 指定できる範囲は1~65535です。デフォルト<br>は 32768 です。値が小さいほど、ポートが |
|       | Device(config-if)# lacp<br>port-priority 32000     | LACP 伝送に使用される可能性が高くなります。                           |
| ステップ5 | end                                                | 特権 EXEC モードに戻ります。                                  |
|       | 例:                                                 |                                                    |
|       | Device(config-if)# <b>end</b>                      |                                                    |

### 関連トピック

EtherChannel 設定時の注意事項 EtherChannel のデフォルト設定, (14 ページ) レイヤ 2 EtherChannel 設定時の注意事項, (17 ページ) EtherChannel、PAgP、および LACP ステータスのモニタ, (38 ページ)

I

## LACP 高速レートタイマーの設定

LACP タイマー レートを変更することにより、LACP タイムアウトの時間を変更することができ ます。lacp rate コマンドを使用すれば、LACP がサポートされているインターフェイスで受信さ れる LACP 制御パケットのレートを設定できます。タイムアウト レートは、デフォルトのレート (30 秒)から高速レート(1 秒)に変更することができます。このコマンドは、LACP がイネー ブルになっているインターフェイスでのみサポートされます。

#### 手順

|               | コマンドまたはアクション                                        | 目的                                           |
|---------------|-----------------------------------------------------|----------------------------------------------|
| ステップ1         | enable                                              | 特権 EXEC モードをイネーブルにします。<br>パスワードを入力します(要求された場 |
|               | 例:                                                  | 合)。                                          |
|               | Device> enable                                      |                                              |
| ステップ <b>2</b> | configure terminal                                  | グローバル コンフィギュレーション モード<br>を開始1 ます             |
|               | 例:                                                  |                                              |
|               | Device# configure terminal                          |                                              |
| ステップ3         | interface{fastethernet                              | インターフェイスを設定し、インターフェイ                         |
|               | gigabitethernet   tengigabitethernet }<br>slot/port | ス コンフィギュレーション モードを開始し<br>ます。                 |
|               | 例:                                                  |                                              |
|               | Device(config)# interface<br>gigabitEthernet 2/1    |                                              |
| ステップ4         | lacp rate{normal   fast}                            | LACP がサポートされているインターフェイ                       |
|               | 例:                                                  | スで受信されるLACP制御パケットのレート<br>を設定します。             |
|               | Device(config-if)# lacp rate fast                   | ・タイムアウト レートをデフォルトにリ                          |
|               |                                                     | セットするには、no lacp rate コマンド<br>を使用します。         |
| ステップ5         | end                                                 | 特権 EXEC モードに戻ります。                            |
|               | 例:                                                  |                                              |
|               | Device(config)# end                                 |                                              |

٦

|       | コマンドまたはアクション                                                           | 目的        |
|-------|------------------------------------------------------------------------|-----------|
| ステップ6 | show lacp internal                                                     | 設定を確認します。 |
|       | 例:                                                                     |           |
|       | Device# <b>show lacp internal</b><br>Device# <b>show lacp counters</b> |           |

# グローバルな Auto-LAG の設定

### 手順

|               | コマンドまたはアクション                            | 目的                                                                                  |
|---------------|-----------------------------------------|-------------------------------------------------------------------------------------|
| ステップ1         | enable                                  | 特権 EXEC モードをイネーブルにします。パス<br>ワードを入力します(要求された場合)。                                     |
|               | 例:                                      |                                                                                     |
|               | Device> enable                          |                                                                                     |
| ステップ <b>2</b> | configureterminal                       | グローバルコンフィギュレーションモードを開<br>始します。                                                      |
|               | 例:                                      |                                                                                     |
|               | Device# configure terminal              |                                                                                     |
| ステップ3         | [no] port-channel auto<br>例:            | スイッチ上の Auto-LAG 機能をグローバルで有<br>効にします。スイッチ上の Auto-LAG 機能をグ<br>ローバルで無効にするには、このコマンドの no |
|               | auto                                    | 形式を使用します。                                                                           |
|               |                                         | <ul><li>(注) デフォルトでは、auto-LAG 機能は各<br/>ポート上でイネーブルになっていま<br/>す。</li></ul>             |
| ステップ4         | end                                     | 特権 EXEC モードに戻ります。                                                                   |
|               | 例:<br>Device(config)# <b>end</b>        |                                                                                     |
| ステップ5         | show etherchannel auto                  | EtherChannel が自動的に作成されたことが表示されます。                                                   |
|               | 例:<br>Device# show etherchannel<br>auto |                                                                                     |
|               |                                         |                                                                                     |

Γ

# ポートインターフェイスでの Auto-LAG の設定

手順

|               | コマンドまたはアクション                                                              | 目的                                                                                                    |
|---------------|---------------------------------------------------------------------------|----------------------------------------------------------------------------------------------------|
| ステップ1         | enable<br>例:                                                              | 特権 EXEC モードをイネーブルにします。パス<br>ワードを入力します(要求された場合)。                                                           |
|               | Device> enable                                                            |                                                                                                    |
| ステップ <b>2</b> | configureterminal                                                         | グローバル コンフィギュレーション モードを開<br>始します。                                                                          |
|               | 例:<br>Device# <b>configure terminal</b>                                   |                                                                                                    |
| ステップ3         | interface interface-id<br>例:<br>Device(config)# interface                 | Auto-LAGを有効にするポートインターフェイス<br>を指定し、インターフェイス コンフィギュレー<br>ション モードを開始します。                                     |
|               | [no] chonnel grown outo                                                   |                                                                                                    |
| ステツノ4         | [no] channel-group auto<br>例:<br>Device(config-if)#<br>channel-group auto | (任意) 個々のホートインターフェイスで<br>Auto-LAG機能を有効にします。個々のポートイ<br>ンターフェイス上でAuto-LAG機能を無効にする<br>には、このコマンドの no 形式を使用します。 |
|               |                                                                           | <ul><li>(注) デフォルトでは、auto-LAG 機能は各<br/>ポート上でイネーブルになっていま<br/>す。</li></ul>                                   |
| ステップ5         | end                                                                       | 特権 EXEC モードに戻ります。                                                                                         |
|               | <b>例:</b><br>Device(config-if)# <b>end</b>                                |                                                                                                    |
| ステップ6         | show etherchannel auto<br>例:<br>Device# show etherchannel                 | EtherChannel が自動的に作成されたことが表示されます。                                                                         |
|               | auto                                                                      |                                                                                                    |

次の作業

# Auto-LAG での持続性の設定

自動で作成された EtherChannel を手動のものに変更し、既存の EtherChannel に設定を追加するに は、persistence コマンドを使用します。

#### 手順

|               | コマンドまたはアクション                            | 目的                                                        |
|---------------|-----------------------------------------|-----------------------------------------------------------|
| ステップ1         | enable                                  | 特権 EXEC モードをイネーブルにします。<br>パスワードを入力します(要求された場              |
|               | 例:                                      | 合)。                                                       |
|               | Device> enable                          |                                                           |
| ステップ <b>2</b> | port-channel channel-numberpersistent   | 自動で作成された EtherChannel を手動のも<br>のに変更し、EtherChannel に設定を追加す |
|               | 例:<br>Device# port-channel 1 persistent | ることができます。                                                 |
| ステップ3         | show etherchannel summary               | EtherChannel 情報を表示します。                                    |
|               | 例:<br>Device# show etherchannel summary |                                                           |

# EtherChannel、PAgP、および LACP ステータスのモニタ

この表に記載されているコマンドを使用して EtherChannel、PAgP、および LACP ステータスを表示できます。

| 表 | <b>5</b> : | EtherChannel、 | PAgP、 | および LACP ステータスのモニタ用コマント |
|---|------------|---------------|-------|-------------------------|
|---|------------|---------------|-------|-------------------------|

| コマンド                                                              | 説明                                         |
|-------------------------------------------------------------------|--------------------------------------------|
| <pre>clear lacp { channel-group-number counters   counters}</pre> | LACP チャネル グループ情報およびトラフィッ<br>ク カウンタをクリアします。 |
| <pre>clear pagp { channel-group-number counters   counters}</pre> | PAgP チャネル グループ情報およびトラフィッ<br>ク カウンタをクリアします。 |

| コマンド                                                                                                    | 説明                                                                                                    |
|----------------------------------------------------------------------------------------------------|----------------------------------------------------------------------------------------------------|
| show etherchannel [ <i>channel-group-number</i> {detail<br>  load-balance   port   port-channel   protocol  <br>summary}] [detail   load-balance   port  <br>port-channel   protocol   auto   summary] | EtherChannel 情報が簡潔、詳細に、1 行のサマ<br>リー形式で表示されます。負荷分散方式または<br>フレーム配布方式、ポート、ポートチャネル、<br>プロトコル、および Auto-LAG 情報も表示され<br>ます。 |
| <pre>show pagp [ channel-group-number] {counters   internal   neighbor}</pre>                                                                                                    | トラフィック情報、内部 PAgP 設定、ネイバー<br>情報などの PAgP 情報が表示されます。                                                                    |
| show pagp [channel-group-number] dual-active                                                                                                    | デュアルアクティブ検出ステータスが表示され<br>ます。                                                                                         |
| <pre>show lacp [channel-group-number] {counters   internal   neighbor   sys-id}</pre>                                                                                                    | トラフィック情報、内部LACP設定、ネイバー<br>情報などのLACP情報が表示されます。                                                                        |
| show running-config                                                                                                    | 設定エントリを確認します。                                                                                                    |
| show etherchannel load-balance                                                                                                    | ポート チャネル内のポート間のロード バラン<br>シング、またはフレーム配布方式を表示しま<br>す。                                                                 |

### 関連トピック

PAgP 学習方式およびプライオリティの設定,(27ページ)
PAgP 学習方式およびプライオリティ,(6ページ)
LACP システム プライオリティの設定,(32ページ)
LACP ポート プライオリティの設定,(33ページ)

# EtherChannelの設定例

## レイヤ 2 EtherChannel の設定:例

この例では、スタック内の1つのデバイスに EtherChannel を設定する例を示します。2つのポートを VLAN 10 のスタティック アクセス ポートとして、PAgP モードが desirable であるチャネル5 に割り当てます。

```
Device# configure terminal
Device(config)# interface range gigabitethernet2/0/1 -2
Device(config-if-range)# switchport mode access
Device(config-if-range)# switchport access vlan 10
Device(config-if-range)# channel-group 5 mode desirable non-silent
Device(config-if-range)# end
```

I

この例では、スタック内の1つのデバイスに EtherChannel を設定する例を示します。2つのポートは VLAN 10 のスタティックアクセス ポートとして、LACP モードが active であるチャネル5に割り当てられます。 active:

```
Device# configure terminal
Device(config)# interface range gigabitethernet2/0/1 -2
Device(config-if-range)# switchport mode access
Device(config-if-range)# switchport access vlan 10
Device(config-if-range)# channel-group 5 mode active
Device(config-if-range)# end
```

次の例では、クロススタック EtherChannel を設定する方法を示します。LACP パッシブ モードを 使用して、VLAN 10内のスタティックアクセス ポートとしてスタック メンバ1のポートを2つ、 スタック メンバ2のポートを1つチャネル5に割り当てます。

```
Device# configure terminal
Device(config)# interface range gigabitethernet2/0/4 -5
Device(config-if-range)# switchport mode access
Device(config-if-range)# switchport access vlan 10
Device(config-if-range)# channel-group 5 mode passive
Device(config-if-range)# exit
Device(config)# interface gigabitethernet3/0/3
Device(config-if)# switchport mode access
Device(config-if)# switchport access vlan 10
Device(config-if)# switchport access vlan 10
Device(config-if)# channel-group 5 mode passive
Device(config-if)# exit
```

PoEまたはLACPネゴシエーションのエラーは、スイッチからアクセスポイント(AP)に2つの ポートを設定した場合に発生する可能性があります。このシナリオは、ポートチャネルの設定を スイッチ側で行うと回避できます。詳細については、次の例を参照してください。

```
interface Port-channel1
  switchport access vlan 20
  switchport mode access
   switchport nonegotiate
   no port-channel standalone-disable <--this one
   spanning-tree portfast</pre>
```

```
》
(注)
```

ポートがポートのフラッピングに関するLACPエラーを検出した場合は、次のコマンドも含め る必要があります。 no errdisable detect cause pagp-flap

## レイヤ 3 EtherChannel の設定:例

この例では、レイヤ3インターフェイスの設定方法を示します。2つのポートは、LACPモードが active であるチャネル5に割り当てられます。

```
Device# configure terminal
Device(config)# interface range gigabitethernet2/0/1 -2
Device(config-if-range)# no ip address
Device(config-if-range)# no switchport
Device(config-if-range)# channel-group 5 mode active
Device(config-if-range)# end
```

この例では、クロススタックレイヤ3 EtherChannelの設定方法を示します。スタックメンバー2の2つのポートとスタックメンバー3の1つのポートは、LACP active モードでチャネル7に割り 当てられます。

```
Device# configure terminal
Device(config)# interface range gigabitethernet2/0/4 -5
Device(config-if-range)# no ip address
Device(config-if-range)# no switchport
Device(config-if-range)# channel-group 7 mode active
Device(config-if-range)# exit
Device(config)# interface gigabitethernet3/0/3
Device(config-if)# no ip address
Device(config-if)# no switchport
Device(config-if)# no switchport
Device(config-if)# channel-group 7 mode active
Device(config-if)# exit
```

## LACP ホット スタンバイ ポートの設定:例

この例では、少なくとも3個のアクティブポートがある場合にアクティブ化される EtherChannel を設定する例を示します(ポートチャネル2)。これは、7個のアクティブポートとホットスタンバイポートとしての最大9個の残りのポートから構成されます。

```
Device# configure terminal
Device(config)# interface port-channel 2
Device(config-if)# port-channel min-links 3
Device(config-if)# lacp max-bundle 7
```

関連トピック

```
    LACP 最大バンドル機能の設定,(29ページ)
    LACP とリンクの冗長性,(9ページ)
    LACP ポート チャネルの最小リンク機能の設定,(31ページ)
    LACP とリンクの冗長性,(9ページ)
```

## Auto-LAG の設定:例

次に、スイッチに Auto-LAG を設定する例を示します。

```
デバイス> enable

デバイス# configure terminal

デバイス (config)# port-channel auto

デバイス (config-if)# end

デバイス# show etherchannel auto

次の例は、自動的に作成された EtherChannel の概要を示します。

デバイス# show etherchannel auto

Flags: D - down P - bundled in port-channel

I - stand-alone s - suspended

H - Hot-standby (LACP only)

R - Layer3 S - Layer2
```

```
U - in use
                       f - failed to allocate aggregator
        M - not in use, minimum links not met u - unsuitable for bundling
        w - waiting to be aggregated
        d - default port
A - formed by Auto LAG
Number of channel-groups in use: 1
Number of aggregators:
                                  1
Group Port-channel Protocol
                                Ports
1
       Pol(SUA)
                       LACP
                                 Gi1/0/45(P) Gi2/0/21(P) Gi3/0/21(P)
次の例は、port-channel 1 persistent コマンドを実行した後の自動 Ether Channel の概要を示します。
デバイス# port-channel 1 persistent
デバイス# show etherchannel summary
Switch# show etherchannel summary
Flags: D - down P - bundled in port-channel
        I - stand-alone s - suspended
        H - Hot-standby (LACP only)
        R - Layer3 S - Layer2
U - in use f - failed to allocate aggregator
        M - not in use, minimum links not met
u - unsuitable for bundling
        w - waiting to be aggregated
        d - default port
        A - formed by Auto LAG
Number of channel-groups in use: 1
Number of aggregators:
                                  1
Group Port-channel Protocol
                                Ports
             _____
                                                                        _____
1
       Pol(SU)
                       LACP Gi1/0/45(P) Gi2/0/21(P) Gi3/0/21(P)
```

# EtherChannels の追加リファレンス

#### 関連資料

| 関連項目                              | マニュアル タイトル                                                                         |
|-----------------------------------|------------------------------------------------------------------------------------|
| この章で使用するコマンドの完全な構文および<br>使用方法の詳細。 | Command Reference, (Catalyst 9400 Series Switches)の「Layer 2/3 Commands」の項を参照してください |

#### 標準および RFC

| 標準/RFC | Title |
|--------|-------|
| なし     | _     |

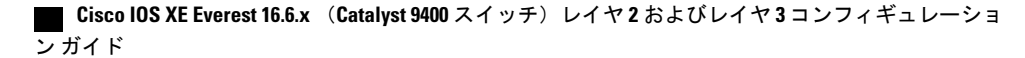

MIB

| МІВ                  | MIBのリンク                                                                                                    |
|----------------------|----------------------------------------------------------------------------------------------------|
| 本リリースでサポートするすべての MIB | 選択したプラットフォーム、Cisco IOS リリー<br>ス、およびフィーチャ セットに関する MIB を<br>探してダウンロードするには、次の URL にあ<br>る Cisco MIB Locator を使用します。<br>http://www.cisco.com/go/mibs |

#### シスコのテクニカル サポート

| 説明                                                                                                    | Link                         |
|----------------------------------------------------------------------------------------------------|------------------------------|
| シスコのサポート Web サイトでは、シスコの<br>製品やテクノロジーに関するトラブルシュー<br>ティングにお役立ていただけるように、マニュ<br>アルやツールをはじめとする豊富なオンライン<br>リソースを提供しています。                                                                 | http://www.cisco.com/support |
| お使いの製品のセキュリティ情報や技術情報を<br>入手するために、Cisco Notification Service(Field<br>Notice からアクセス)、Cisco Technical Services<br>Newsletter、Really Simple Syndication(RSS)<br>フィードなどの各種サービスに加入できます。 |                              |
| シスコのサポート Web サイトのツールにアク<br>セスする際は、Cisco.com のユーザ ID およびパ<br>スワードが必要です。                                                                                                    |                              |

# EtherChannelsの機能情報

I

| リリース                        | 変更内容          |
|-----------------------------|---------------|
| Cisco IOS XE Everest 16.6.1 | この機能が導入されました。 |

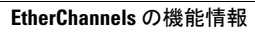

٦

**Cisco IOS XE Everest 16.6.x** (Catalyst 9400 スイッチ) レイヤ2 およびレイヤ3 コンフィギュレーショ ンガイド